# Oracle<sup>®</sup> MICROS Hardware Wireless Networking Best Practices Guide

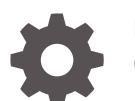

E80342-07 October 2020

ORACLE

Oracle MICROS Hardware Wireless Networking Best Practices Guide,

E80342-07

Copyright © 2011, 2020, Oracle and/or its affiliates. All rights reserved.

This software and related documentation are provided under a license agreement containing restrictions on use and disclosure and are protected by intellectual property laws. Except as expressly permitted in your license agreement or allowed by law, you may not use, copy, reproduce, translate, broadcast, modify, license, transmit, distribute, exhibit, perform, publish, or display any part, in any form, or by any means. Reverse engineering, disassembly, or decompilation of this software, unless required by law for interoperability, is prohibited.

The information contained herein is subject to change without notice and is not warranted to be error-free. If you find any errors, please report them to us in writing.

If this is software or related documentation that is delivered to the U.S. Government or anyone licensing it on behalf of the U.S. Government, then the following notice is applicable:

U.S. GOVERNMENT END USERS: Oracle programs (including any operating system, integrated software, any programs embedded, installed or activated on delivered hardware, and modifications of such programs) and Oracle computer documentation or other Oracle data delivered to or accessed by U.S. Government end users are "commercial computer software" or "commercial computer software documentation" pursuant to the applicable Federal Acquisition Regulation and agency-specific supplemental regulations. As such, the use, reproduction, duplication, release, display, disclosure, modification, preparation of derivative works, and/or adaptation of i) Oracle programs (including any operating system, integrated software, any programs embedded, installed or activated on delivered hardware, and modifications of such programs), ii) Oracle computer documentation and/or iii) other Oracle data, is subject to the rights and limitations specified in the license contained in the applicable contract. The terms governing the U.S. Government's use of Oracle cloud services are defined by the applicable contract for such services. No other rights are granted to the U.S. Government.

This software or hardware is developed for general use in a variety of information management applications. It is not developed or intended for use in any inherently dangerous applications, including applications that may create a risk of personal injury. If you use this software or hardware in dangerous applications, then you shall be responsible to take all appropriate fail-safe, backup, redundancy, and other measures to ensure its safe use. Oracle Corporation and its affiliates disclaim any liability for any damages caused by use of this software or hardware in dangerous applications.

Oracle and Java are registered trademarks of Oracle and/or its affiliates. Other names may be trademarks of their respective owners.

Intel and Intel Inside are trademarks or registered trademarks of Intel Corporation. All SPARC trademarks are used under license and are trademarks or registered trademarks of SPARC International, Inc. AMD, Epyc, and the AMD logo are trademarks or registered trademarks of Advanced Micro Devices. UNIX is a registered trademark of The Open Group.

This software or hardware and documentation may provide access to or information about content, products, and services from third parties. Oracle Corporation and its affiliates are not responsible for and expressly disclaim all warranties of any kind with respect to third-party content, products, and services unless otherwise set forth in an applicable agreement between you and Oracle. Oracle Corporation and its affiliates will not be responsible for any loss, costs, or damages incurred due to your access to or use of third-party content, products, or services, except as set forth in an applicable agreement between you and Oracle.

## Contents

### Preface

### 1 Recommendations

| Connecting the Express Station 4 Series to a Wireless Network<br>Configuring Bluetooth on the Express Station 4 Series | 2-1<br>2-1 |
|----------------------------------------------------------------------------------------------------|------------|
| Configuring the Workstation 625/655                                                                                    |            |
| Connecting the Workstation 625/655 to a Wireless Network<br>Configuring Bluetooth on the Workstation 625/655           | 3-1<br>3-1 |
| Configuring the Compact Workstation 310                                                                                |            |
| Connecting the Compact Workstation 310 to a Wireless Network<br>Configuring Bluetooth on the Compact Workstation 310   | 4-1<br>4-1 |
| Configuring the Tablet 720                                                                                             |            |
| Connecting the Tablet 720 to a Wireless Network                                                                        | 5-1<br>5-1 |
| Configuring the Tablet 721/721P                                                                                        |            |
| Connecting the Tablet 721/721P to a Wireless Network<br>Configuring Bluetooth on the Tablet 721/721P                   | 6-1<br>6-1 |
| Configuring the Wireless Workstation 6 Series                                                                          |            |
| Pre-Configuration Requirements for the Wireless WS6                                                                    | 7-1        |

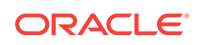

### 8 Configuring the Tablet E-Series and the Wireless Card

### 9 Configuring the Tablet R-Series and the Wireless Card

### 10 Configuring the Wireless Workstation 5A

| Pre-Configuration Requirements for the Microsoft Windows CE Wireless WS5A                                          | 10-1 |
|----------------------------------------------------------------------------------------------------|------|
| Configuring the Microsoft Windows CE Wireless WS5A for (WPA2-PSK) Wi-Fi<br>Protected Access 2 with Pre-Shared Key  | 10-2 |
| Configuring the Microsoft Windows CE Wireless WS5A for (WPA2) Wi-Fi Protected<br>Access 2 with PEAP Authentication | 10-4 |
| Pre-Configuration Requirements for the Microsoft Windows Embedded POSReady 2009 Wireless WS5A                      | 10-6 |
| Configuring the Microsoft Windows Embedded POSReady 2009 Wireless WS5A and the Mini-PCI Wireless Card              | 10-6 |

### 11 Configuring the Wireless Workstation 5

| Pre-Configuration Requirements for the Wireless WS5         | 11-1 |
|-------------------------------------------------------------|------|
| Configuring the Wireless WS5 and the Mini-PCI Wireless Card | 11-1 |

#### 12 Configuring the Wireless Workstation 4 LX

| Pre-Configuration Requirements for the Wireless WS4 LX         | 12-1 |
|----------------------------------------------------------------|------|
| Configuring the Wireless WS4 LX and the Mini-PCI Wireless Card | 12-1 |

#### 13 Configuring the Wireless PC Workstation 2015

| Pre-Configuration Requirements for the Microsoft Windows Embedded POSReady 2009 PCWS 2015                                              | 13-1 |
|----------------------------------------------------------------------------------------------------|------|
| Configuring the Microsoft Windows Embedded POSReady 2009 Wireless PCWS 2015 with the Windows Wireless Zero Configuration (WZC) Service | 13-2 |
| Configuring the Microsoft Windows Embedded POSReady 2009 Wireless PCWS 2015 Using the Ralink WLAN Utility                              | 13-4 |
| Pre-Configuration Requirements for the Microsoft Windows 7 Wireless PCWS 2015                                                          | 13-6 |
| Configuring the Microsoft Windows 7 Wireless PCWS 2015 and the Mini-PCI                                                                |      |
| Wireless Card                                                                                                    | 13-6 |

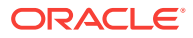

| 14 | Configuring the Wireless Keyboard Workstation 270                                                                 |              |
|----|----------------------------------------------------------------------------------------------------|--------------|
|    | Pre-Configuration Requirements for the Wireless KW270<br>Configuring the Wireless KW270 and the USB Wireless Card | 14-1<br>14-1 |
| 15 | Configuring the MC40                                                                                              |              |
|    | Pre-Configuration Requirements for the MC40                                                                       | 15-1         |
|    | Configuring the MC40                                                                                              | 15-1         |
| 16 | Configuring the MC55A                                                                                             |              |
|    | Pre-Configuration Requirements for the MC55A                                                                      | 16-1         |
|    | Configuring the MC55A                                                                                             | 16-1         |
| 17 | Configuring the DT430                                                                                             |              |
|    | Pre-Configuration Requirements for the DT430                                                                      | 17-1         |
|    | Configuring the DT430                                                                                             | 17-1         |

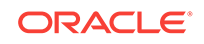

### Preface

#### Audience

This document is intended for installers, dealers, customer service representatives, training personnel, and MIS/IT personnel.

This document assumes the reader has the following knowledge and expertise:

- Operational understanding of personal computers
- Understanding of basic network concepts

#### **Customer Support**

To contact Oracle Customer Support, access My Oracle Support at the following URL:

#### https://support.oracle.com

When contacting Customer Support, please provide the following:

- Product version and program/module name
- Functional and technical description of the problem (include business impact)
- Detailed step-by-step instructions to re-create
- Exact error message received
- Screen shots of each step you take

#### Documentation

Oracle Hospitality product documentation is available on the Oracle Help Center at http://docs.oracle.com/en/industries/hospitality/.

#### **Revision History**

| Date       | Description of Change                                                                                                    |
|------------|----------------------------------------------------------------------------------------------------|
| July 2015  | Rebranded to Oracle.                                                                                                    |
|            | <ul> <li>Added information for the WS 6, Tablet E-<br/>Series, Tablet R-Series, MC40, and<br/>DT430.</li> </ul>                                   |
|            | <ul> <li>Removed legacy products no longer<br/>supported.</li> </ul>                                                                              |
|            | <ul> <li>Updated copyright information.</li> </ul>                                                                                                |
| April 2016 | <ul> <li>Added information for the WS6 Series.</li> <li>Updated the Oracle Help Center link in the Documentation section.</li> </ul>              |
| July 2016  | <ul> <li>Added information for the support of the<br/>Microsoft Windows 10 IoT Enterprise<br/>operating system on the Workstation 610.</li> </ul> |

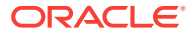

| Date                   | Description of Change                                                 |
|------------------------|-----------------------------------------------------------------------|
| November 2016          | • Published in HTML and PDF format.                                   |
| April 2017January 2018 | Added information for the Oracle MICROS     Tablet 720.               |
| December 2017          | Added information for the Oracle MICROS     Tablet 721.               |
| January 2018           | Added information for the Oracle MICROS     Compact Workstation 310.  |
| March 2020             | Added information for the Oracle MICROS     Workstation 625/655.      |
| April 2020             | Added information for the Oracle MICROS     Tablet 721P.              |
| October 2020           | Added information for the Oracle MICROS     Express Station 4 Series. |

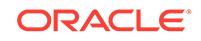

## 1 Recommendations

The PCI DSS Wireless Guidelines Informational Supplement version 2.0 references several security methods. This document specifies the highest possible security method for each device. However, it is sometimes not practical to use all the recommendations specified in the supplement. See below:

From Section 4.4.1 Summary of Recommendations:

- WPA or WPA2 Enterprise mode with 802.1X authentication and AES encryption is recommended for WLAN networks.
- It is recommended that WPA2 Personal mode be used with a minimum 13character random passphrase and AES encryption.
- Pre-Shared Keys should be changed on a regular basis.
- Centralized management systems that can control and configure distributed wireless networks are commended.
- The use of WEP in the CDE is prohibited for all deployment after June 30, 2010.

PCI Wireless requirements can be broken down into two primary categories:

- Generally applicable wireless requirements. These are requirements that all
  organizations should have in place to protect their networks from attacks by way of
  rogue or unknown wireless Access Points (APs) and clients. They apply to
  organizations regardless of their use of wireless technology and regardless of
  whether the wireless technology is a part of the CDE or not. As a result, they are
  generally applicable to organizations that wish to comply with PCI DSS.
- 2. Requirements applicable for in-scope wireless networks. These are requirements that all organizations that transmit payment card information over wireless technology should have in place to protect those systems. They are specific to the usage of wireless technology that is in scope for PCI DSS compliance, namely the Cardholder Data Environment (CDE). These requirements apply in addition to the universally applicable set of requirements.

This document assumes that all Access Points operate inside the CDE scope as explained in the PCI DSS Wireless Implementation Guide 2.0.

For wireless environments, change wireless vendor defaults, including but not limited to:

- Wireless Equivalency Privacy (WEP) keys
- Default Services Set Identifiers (SSID)
- Default Passwords
- SNMP Community Strings
- Disable SSID Broadcasts
- Enable Wi-Fi protected access (WPA or WPA2) technology for encryption EAP authentication when WPA-capable

Default settings must be changed before the site goes live to maintain PCI compliancy.

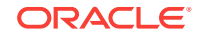

All wireless encryption keys must be changed at least once a year to maintain PCI compliancy.

For wireless networks transmitting cardholder data, encrypt the transmissions by using Wi-Fi protected access (WPA or WPA2) technology, IPSEC VPN, or SSL/TLS. Never rely exclusively on wired equivalent privacy (WEP) to protect confidentiality and access to a wireless LAN.

If WEP is used, do the following:

- Use with a minimum 104-bit encryption key and 24 bit-initialization value
- Use ONLY in conjunction with Wi-Fi protected access (WPA or WPA2) technology, VPN, or SSL/TLS
- Rotate shared WEP keys quarterly (or automatically if the technology permits)
- Rotate shared WEP keys whenever there are changes in personnel
- Restrict access based on media access code (MAC) address

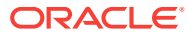

## 2 Configuring the Express Station 4 Series

All network configuration and security settings are dependent upon the site's infrastructure and configuration of the wireless network. If you encounter problems with the wireless network, see your site administrator.

- Connecting the Express Station 4 Series to a Wireless Network
- Configuring Bluetooth on the Express Station 4 Series

# Connecting the Express Station 4 Series to a Wireless Network

Select configurations of the Express Station 4 Series include a Wi-Fi adapter. If WEP/WPA/WPA2 is enabled, the SSID and WEP/WPA/WPA2 parameters and the access points have to match. Consult your network administrator for proper configuration.

- 1. To connect the Oracle MICROS Express Station to a wireless network:
  - a. Tap the Wireless Networks 🛜 icon in the System Tray.
  - b. Select the wireless access point from the list of available networks.
  - c. If you want the device to automatically connect to this wireless network, select **Connect automatically**.
  - d. If required, enter the network's password.
  - e. Select **Connect**. The device is now connected to the selected wireless network.
- 2. To manage wireless network connections on the Oracle MICROS Express Station using the Settings interface:
  - a. On the Desktop, swipe left from the right edge of the workstation screen, and then select **All settings**.
  - b. Select Network & Internet.
  - c. Select Wi-Fi from the panel on the left.
  - d. Select Manage known networks. From here, you can add or remove wireless network connections.

### Configuring Bluetooth on the Express Station 4 Series

- **1.** On the Desktop, swipe left from the right edge of the workstation screen, and then select **All settings**.
- 2. Select All settings, and then tap Devices.
- 3. Select **On/Off** and ensure Bluetooth is turned on. The **Bluetooth**  $\overset{}{\times}$  icon is shown in the System Tray when Bluetooth is turned on.

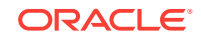

4. Select the Bluetooth device from the list of available devices.

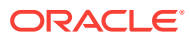

## 3 Configuring the Workstation 625/655

Select configurations of the Oracle MICROS Workstation 625/655 are equipped with an 802.11 a/b/g/n/ac dual band wireless adapter with Bluetooth 5.0.

All network configuration and security settings are dependent upon the site's infrastructure and configuration of the wireless network. If you encounter problems with the wireless network, see your site administrator.

- Connecting the Workstation 625/655 to a Wireless Network
- Configuring Bluetooth on the Workstation 625/655

### Connecting the Workstation 625/655 to a Wireless Network

Select configurations of the Oracle MICROS Workstation 625/655 are equipped with an 802.11 a/b/g/n/ac dual band wireless adapter with Bluetooth 5.0. If WEP/WPA/ WPA2 is enabled, the SSID and WEP/WPA/WPA2 parameters and the access points have to match. Consult your network administrator for proper configuration.

- 1. To connect the Oracle MICROS Workstation 625/655 to a wireless network:
  - a. Tap the Wireless Networks 🛜 icon in the System Tray.
  - b. Select the wireless access point from the list of available networks.
  - c. If you want the device to automatically connect to this wireless network, select **Connect automatically**.
  - d. If required, enter the network's password.
  - e. Select **Connect**. The device is now connected to the selected wireless network.
- 2. To manage wireless network connections on the Workstation 625/655 using the Settings interface:
  - a. On the Desktop, swipe left from the right edge of the workstation screen, and then select **All settings**.
  - b. Select Network & Internet.
  - c. Select Wi-Fi from the panel on the left.
  - d. Select Manage known networks. From here, you can add or remove wireless network connections.

### Configuring Bluetooth on the Workstation 625/655

The Oracle MICROS Workstation 625/655 contains Bluetooth 5.0 network technology.

To configure Bluetooth on the Oracle MICROS Workstation 625/655:

1. On the Desktop, swipe left from the right edge of the workstation screen, and then select **All settings**.

ORACLE

- 2. Select All settings, and then tap Devices.
- 3. Select **On/Off** and ensure Bluetooth is turned on. The **Bluetooth** is shown in the System Tray when Bluetooth is turned on.
- 4. Select the Bluetooth device from the list of available devices.

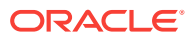

## 4 Configuring the Compact Workstation 310

The Oracle MICROS Compact Workstation 310 is equipped with an embedded 802.11ac dual band (2x2) wireless adapter with Bluetooth 4.1 network technology.

All network configuration and security settings are dependent upon the site's infrastructure and configuration of the wireless network. If you encounter problems with the wireless network, see your site administrator.

- Connecting the Compact Workstation 310 to a Wireless Network
- Configuring Bluetooth on the Compact Workstation 310

# Connecting the Compact Workstation 310 to a Wireless Network

The Oracle MICROS Compact Workstation 310 contains an embedded 802.11ac dual band (2x2) wireless adapter with Bluetooth 4.1. If WEP/WPA/WPA2 is enabled, the SSID and WEP/WPA/WPA2 parameters and the access points have to match. Consult your network administrator for proper configuration.

- 1. To connect the Oracle MICROS Compact Workstation 310 to a wireless network:
  - a. Tap the Wireless Networks 🛜 icon in the System Tray.
  - b. Select the wireless access point from the list of available networks.
  - c. If you want the device to automatically connect to this wireless network, select **Connect automatically**.
  - d. If required, enter the network's password.
  - e. Tap **Connect**. The device is now connected to the selected wireless network.
- To manage wireless network connections on the Oracle MICROS Compact Workstation 310 using the Settings interface:
  - a. On the Desktop, click the Settings icon.
  - b. Select Network.
  - c. Select Connections.
  - d. Click Manage known networks. From here, you can add or remove wireless network connections.

### Configuring Bluetooth on the Compact Workstation 310

The Oracle MICROS Compact Workstation 310 contains Bluetooth 4.1 network technology.

To configure Bluetooth on the Oracle MICROS Compact Workstation 310:

1. From the Start Menu, tap Settings.

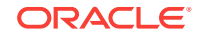

- 2. Tap **Devices**, and then tap **Bluetooth**.
- 3. Tap **On/Off** and ensure Bluetooth is turned on. The **Bluetooth** *X* icon is shown in the System Tray when Bluetooth is turned on.
- 4. Select the Bluetooth device from the list of available devices.

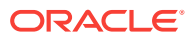

# 5 Configuring the Tablet 720

The Oracle MICROS Tablet 720 is equipped with an embedded 802.11a/b/g/n WLAN adapter and Bluetooth 4.0 low energy (LE) network technology.

All network configuration and security settings are dependent upon the site's infrastructure and configuration of the wireless network. If you encounter problems with the wireless network, see your site administrator.

- Connecting the Tablet 720 to a Wireless Network
- Configuring Bluetooth on the Tablet 720

### Connecting the Tablet 720 to a Wireless Network

The Oracle MICROS Tablet 720 contains an embedded 802.11a/b/g/n WLAN adapter equipped with a hidden custom antenna. If WEP/WPA/WPA2 is enabled, the SSID and WEP/WPA/WPA2 parameters and the access points have to match. Consult your network administrator for proper configuration.

- 1. To connect the Tablet 720 to a wireless network:
  - a. Tap the Wireless Networks 🛜 icon in the System Tray.
  - b. Select the wireless access point from the list of available networks.
  - c. If you want the device to automatically connect to this wireless network, select **Connect automatically**.
  - d. If required, enter the network's password.
  - e. Tap Connect. The device is now connected to the selected wireless network.
- 2. To manage wireless network connections on the Tablet 720 using the Settings interface:
  - a. On the Desktop, click the Settings icon.
  - b. Select Network.
  - c. Select Connections.
  - d. Click **Manage known networks**. From here, you can add or remove wireless network connections.

### Configuring Bluetooth on the Tablet 720

The Oracle MICROS Tablet 720 contains the Bluetooth 4.0 LE network technology, providing a more energy and power efficient Bluetooth communication range.

To configure Bluetooth on the Tablet 720:

- 1. From the Start Menu, tap Settings.
- 2. Tap Devices, and then tap Bluetooth.

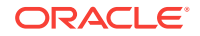

- 3. Tap **On/Off** and ensure Bluetooth is turned on. The **Bluetooth**  $\stackrel{$}{}$  icon is shown in the System Tray when Bluetooth is turned on.
- 4. Select the Bluetooth device from the list of available devices.

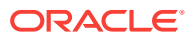

## 6 Configuring the Tablet 721/721P

The Oracle MICROS Tablet 721/721P features an embedded 802.11a/b/g/n/ac WLAN adapter and Dual Mode Bluetooth 4.2 BLE network technology.

All network configuration and security settings are dependent upon the site's infrastructure and configuration of the wireless network. If you encounter problems with the wireless network, see your site administrator.

- Connecting the Tablet 721/721P to a Wireless Network
- Configuring Bluetooth on the Tablet 721/721P

### Connecting the Tablet 721/721P to a Wireless Network

The Oracle MICROS Tablet 721/721P contains an embedded 802.11a/b/g/n/ac WLAN adapter equipped with a hidden custom antenna. If WEP/WPA/WPA2 is enabled, the SSID and WEP/WPA/WPA2 parameters and the access points have to match. Consult your network administrator for proper configuration.

- 1. To connect the Tablet 721/721P to a wireless network:
  - a. Tap the Wireless Networks 🛜 icon in the System Tray.
  - b. Select the wireless access point from the list of available networks.
  - c. If you want the device to automatically connect to this wireless network, select **Connect automatically**.
  - d. If required, enter the network's password.
  - e. Tap Connect. The device is now connected to the selected wireless network.
- To manage wireless network connections on the Tablet 721/721P using the Settings interface:
  - a. On the Desktop, click the Settings icon.
  - b. Select Network.
  - c. Select Connections.
  - d. Click Manage known networks. From here, you can add or remove wireless network connections.

### Configuring Bluetooth on the Tablet 721/721P

The Oracle MICROS Tablet 721/721P features Dual Mode Bluetooth 4.2 BLE network technology.

To configure Bluetooth on the Tablet 721/721P:

- 1. From the Start Menu, tap Settings.
- 2. Tap **Devices**, and then tap **Bluetooth**.

ORACLE

- 3. Tap **On/Off** and ensure Bluetooth is turned on. The **Bluetooth** <sup>≯</sup> icon is shown in the System Tray when Bluetooth is turned on.
- 4. Select the Bluetooth device from the list of available devices.

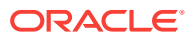

## 7 Configuring the Wireless Workstation 6 Series

The Oracle MICROS Workstation 6 (WS6) Series consists of three configurations – the 610, 620, and 650.

- The Oracle MICROS Workstation 610 features an Intel Atom processor and runs the Microsoft Windows Embedded 8.1 Industry Pro operating system or the Microsoft Windows 10 IoT Enterprise operating system.
- The Oracle MICROS Workstation 620 features an Intel Celeron processor and runs the Microsoft Windows 10 IoT Enterprise operating system.
- The Oracle MICROS Workstation 650 features an Intel Core i5 processor and runs the Microsoft Windows 10 IoT Enterprise operating system.

Each workstation supports an optional wireless networking module comprising of a large PCB module, a small PCB module, and two wireless antennas.

- Pre-Configuration Requirements for the Wireless WS6
- Configuring the Wireless WS6 and the Mini-PCI Wireless Card

### Pre-Configuration Requirements for the Wireless WS6

Before you can connect the Wireless WS6 to a wireless network, make sure to:

- 1. Read the PCI DSS Wireless Guideline Informational Supplement version 2.0.
- 2. Verify that the WS6 has minimum CAL version 13.1.3.115 installed. If CAL needs to be updated, contact your Oracle MICROS representative.
- 3. Verify that the Wireless Networking Module was installed on the WS6. This must be installed before connecting the Wireless WS6 to a wireless network. If you need to request this part, reference the following part number (PN) and description:
  - PN: 400633-400-PT
  - Description: Wireless Upgrade Kit (802.11 a/b/g/n) for Workstation 6

The MICROS Workstation 6 Series Setup Guide contains installation instructions.

- 4. Ensure that your site has a WPA2-AES compatible Access Point.
- 5. Have a USB keyboard for the workstation.

# Configuring the Wireless WS6 and the Mini-PCI Wireless Card

All network configuration and security settings are dependent upon the site's infrastructure and configuration of the wireless network. If you encounter problems with the wireless network, contact your site administrator.

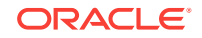

- **1.** To connect the Wireless WS6 to a wireless network:
  - a. In the lower right corner, click the Wireless Network **and** icon.
  - **b.** In the **Networks** list, select your wireless network.
  - c. If you want this device to automatically connect to this wireless network, select **Connect automatically**.
  - d. Click Connect.
  - e. If required, enter the password or network security key for the network.

The device is now connected to the selected wireless network.

2. To manage wireless network connections on the Wireless WS6 using the Settings interface:

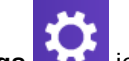

- a. On the Desktop, click the **Settings** icon.
- b. Select Network.
- c. Select Connections.
- d. Click Manage known networks. From here, you can add or remove wireless network connections.

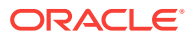

## 8 Configuring the Tablet E-Series and the Wireless Card

The Tablet E-Series is pre-installed with the Microsoft Windows Embedded 8.1 Industry Pro Retail operating system. It comes with a pre-installed, embedded wireless networking module.

All network configuration and security settings are dependent upon the site's infrastructure and configuration of the wireless network. If you encounter problems with the wireless network, see your site administrator.

- 1. To connect the Tablet E-Series to a wireless network:
  - a. In the lower right corner, click the **Wireless Network** icon.
  - b. In the Networks list, select your wireless network.
  - c. If you want this device to automatically connect to this wireless network, select **Connect automatically**.
  - d. Click Connect.
  - e. If required, enter the password or network security key for you the network. The device is now connected to the selected wireless network.
- 2. To manage wireless network connections on the Tablet E-Series using the Settings interface:
  - a. On the Desktop, click the Settings

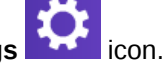

- b. Select Network.
- c. Select Connections.
- d. Click Manage known networks. From here, you can add or remove wireless network connections.

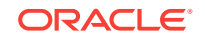

## 9 Configuring the Tablet R-Series and the Wireless Card

The Tablet R-Series is pre-installed with the Microsoft Windows Embedded CE 6.0 operating system. It comes with a pre-installed, embedded wireless networking module.

All network configuration and security settings are dependent upon the site's infrastructure and configuration of the wireless network. If you encounter problems with the wireless network, see your site administrator.

To connect the Tablet E-Series to a wireless network:

- 1. On the Desktop, click the Laird Connection Manager (LCM) icon.
- 2. On the Configuration tab, ensure that the settings are as follows, and then click **Scan**:
  - a. Ensure that the Wi-Fi is selected.
  - b. Ensure that the Active Profile is set to Default.
  - c. Click Scan.

| Status 🗙 Configuration 💙 Diagnos |
|----------------------------------|
| Laird                            |
| Wi-Fi                            |
| Active Profile: Default          |
| Manage Profiles Scan             |
| Bluetooth                        |
| Discoverable                     |
| Manage Devices Scan              |

Figure 9-1 Configuration Tab of the Laird Connection Manager

- 3. Double-click a wireless network, and then click Yes to create a new profile.
- 4. If the SSID does not have a name, enter a unique name for the profile, and then click **OK**.
- 5. In Manage Profiles, the Profile tab is pre-populated with the settings of the selected wireless network by default.

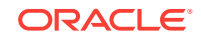

6. To view the default global settings, click the **Global** tab.

These settings are dependent upon the site's infrastructure. Contact your site administrator before adjusting.

- 7. To save the profile and any changes made to the global settings:
  - a. Click Commit.
  - **b.** In the upper right corner of the dialog box, click **OK**.
- 8. On the Configuration tab:
  - a. Set the Active Profile to your newly created profile.
  - b. Click Scan.
  - c. Close the Scan dialog box.

The device is now connected to the selected wireless network.

- 9. To view the status and strength of the wireless connection, click the **Status** tab.
- **10.** To close the LCM, click **OK** in the upper right corner of the dialog box.

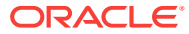

## 10 Configuring the Wireless Workstation 5A

The Workstation 5A (WS5A) is pre-installed with the Microsoft Windows Embedded CE 6.0 operating system or the Microsoft Windows Embedded POS Ready 2009 operating system. It supports an optional wireless networking module comprised of a mini-PCI wireless card.

- Pre-Configuration Requirements for the Microsoft Windows CE Wireless WS5A
- Configuring the Microsoft Windows CE Wireless WS5A for (WPA2-PSK) Wi-Fi Protected Access 2 with Pre-Shared Key
- Configuring the Microsoft Windows CE Wireless WS5A for (WPA2) Wi-Fi Protected Access 2 with PEAP Authentication
- Pre-Configuration Requirements for the Microsoft Windows Embedded POSReady 2009 Wireless WS5A
- Configuring the Microsoft Windows Embedded POSReady 2009 Wireless WS5A and the Mini-PCI Wireless Card

### Pre-Configuration Requirements for the Microsoft Windows CE Wireless WS5A

This section explains the steps necessary to connect a Wireless WS5A with Microsoft Windows CE for PCI compliance. When configuring, use the highest encryption level available to the device. It is recommended that the WS5A always be used at a minimum of WPA2-AES.

Before you can connect the Microsoft Windows CE Wireless WS5A to a wireless network, make sure to:

- 1. Read the PCI DSS Wireless Guideline Informational Supplement version 2.0.
- 2. Verify that the WS5A has minimum CAL version 13.1.3.68 installed. If CAL needs to be updated, contact your Oracle MICROS representative.
- 3. Verify that the Mini-PCI Wireless Card was installed on the WS5A. This must be installed before connecting the Wireless WS5A to a wireless network. If you need to request this part, reference the following part number (PN) and description:
  - PIN: 400633-115-PT or 400633-220-PT
  - Description: KIT, MINI-PCI UPGRADE, WS4LX, WS5, WS5A. Note that this card is capable of using WPA2 encryption with AES. Its configuration is PCI compliant when using WPA2 encryption and placed behind a Firewall.

The Installing the Workstation 5/5A Mini-PCI Wireless Kit document contains installation instructions.

- 4. Ensure that your site has a WPA2-AES compatible Access Point.
- 5. If using PEAP, have an Authentication device (for example, IAS Server or the WS2000).

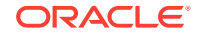

6. Have a USB keyboard for the workstation.

# Configuring the Microsoft Windows CE Wireless WS5A for (WPA2-PSK) Wi-Fi Protected Access 2 with Pre-Shared Key

All network configuration and security settings are dependent upon the site's infrastructure and configuration of the wireless network. If you encounter problems with the wireless network, see your site administrator.

To connect the Microsoft Windows CE Wireless WS5A to a wireless network using (WPA2-PSK) Wi-Fi Protected Access 2 with Pre-Shared Key:

 Power on the workstation. If the card has never been configured, the WS5A displays a Wireless Configuration dialog box on the desktop asking you to configure the wireless network.

Figure 10-1 Adding a New Wireless Network for the Microsoft Windows CE WS5A

| PCI\RT611                |                                                          | OK                   |
|--------------------------|----------------------------------------------------------|----------------------|
| IP Information           | Wireless Information                                     |                      |
| Select a netv            | vork and press connect or                                | right-click for more |
| options. To              | add a new network, doub                                  | ile-click 'Add New'. |
| Y a dd blow              |                                                          |                      |
| I Add New                | ***                                                      |                      |
| T Add New                |                                                          |                      |
| T ADD NEW                |                                                          |                      |
| Status:                  | Not Connected                                            |                      |
| Status:<br>Signal Streng | Not Connected<br>th: No Signal                           |                      |
| Status:<br>Signal Streng | Not Connected<br>th: No Signal<br>when new wireless netw | orks are available   |

2. Double-click Add New.

The Wireless Network Properties dialog box opens.

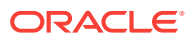

Figure 10-2 Wireless Network Properties for the Microsoft Windows CE Wireless WS5A

| eless Network                          | Properties                                        |              |
|----------------------------------------|---------------------------------------------------|--------------|
| etwork <u>n</u> ame (s                 | SSID):                                            |              |
| This is a <u>c</u> om<br>wireless acce | puter-to-computer (ad<br>iss points are not used  | hoc) network |
| Wireless netw                          | urk key (WEP)                                     |              |
| This network i                         | requires a key for:                               |              |
| Encryption:                            | APS                                               | -            |
| Authentication                         | n WPA2-PSK                                        | -            |
| Network <u>k</u> ey:                   |                                                   |              |
| Key inde <u>x</u> :                    | 1                                                 |              |
| The key is                             | provided automatically                            |              |
| EEE 802.1X A                           | Authentication<br>2.1X authentication on t<br>TLS | his network  |
|                                        | Pr                                                | operties     |
|                                        |                                                   | Cancel       |

- 3. On the Wireless Network Properties dialog box, enter the following:
  - a. In the **Network Name (SSID)** field, enter the SSID for your Access Point. Note that this is case sensitive.
  - b. In the Encryption drop-down list, select AES.
  - c. In the Authentication drop-down list, select WPA2-PSK.
  - d. In the **Network Key** field, enter your network key.

This is a passphrase and must match the WPA2-PSK passphrase of your network. Use a strong password policy that includes upper and lower case, numeric and special characters.

- e. Click OK to close and save.
- 4. Select your network, and then click **Connect**.

Once you have a wireless network association, you can keep the Wireless network card on the default **DHCP** setting.

- 5. To set a static IP address:
  - a. Click Start, click Settings, and click select Network and Dial-Up Connections.
  - **b.** Double-click the **Wireless Card (PCI-E1Y51CE61)** icon, and then enter a static IP address, subnet mask, and gateway if using a router.
- 6. Run the MICROS CAL normally.

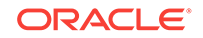

# Configuring the Microsoft Windows CE Wireless WS5A for (WPA2) Wi-Fi Protected Access 2 with PEAP Authentication

All network configuration and security settings are dependent upon the site's infrastructure and configuration of the wireless network. If you encounter problems with the wireless network, see your site administrator.

To connect the WS5A to a wireless network using (WPA2) Wi-Fi Protected Access 2 with PEAP Authentication:

1. Power on the workstation. If the card has never been configured, the WS5A displays a Wireless Configuration dialog box on the desktop asking you to configure the wireless network.

Figure 10-3 Adding a New Wireless Network for the Microsoft Windows CE Wireless WS5A for PEAP Authentication

| PCI\R1611                           | OK 2                                                                                  |
|-------------------------------------|---------------------------------------------------------------------------------------|
| IP Information                      | Vireless Information                                                                  |
| Select a network<br>options. To add | k and press connect or right-click for more<br>a new network, double-click 'Add New'. |
|                                     |                                                                                       |
| Status:                             | Not Connected                                                                         |
| Status:<br>Signal Strength:         | Not Connected<br>No Signal<br>hen new wireless networks are available                 |

2. Double-click Add New.

The Wireless Network Properties dialog box opens.

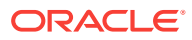

Figure 10-4 Wireless Network Properties for the Microsoft Windows CE Wireless WS5A for PEAP Authentication

| Wireless Network P                          | rope             | rties                 |                   |             | ×   |
|---------------------------------------------|------------------|-----------------------|-------------------|-------------|-----|
| Network name (SS                            | ID):             | MY SS                 | SID               |             |     |
| This is a compu<br>wireless access          | iter-to<br>point | o-comput              | ter (ad<br>t used | hoc) networ | k;  |
| ┌ Wireless networ                           | k ke             | y (WEP)               |                   |             | _   |
| This network red                            | quires           | a key fo              | r:                |             |     |
| Encryption:                                 | AES              |                       |                   |             | 3   |
| Authentication:                             | WP/              | 42                    |                   |             | ā l |
| Network key:                                | í –              |                       |                   |             | -   |
| Key inde <u>x</u> :                         | 1                | -                     |                   |             |     |
| The key is pr                               | ovide            | ed autom              | atically          |             |     |
| IEEE 802.1X Au<br>Enable 802.1<br>EAP type: | then<br>X aut    | tication<br>henticati | on on t           | his network |     |
|                                             |                  |                       | P                 | operties    |     |
|                                             |                  | OK                    |                   | Cancel      |     |

- 3. On the Wireless Network Properties dialog box, enter the following:
  - a. In the **Network Name (SSID)** field, enter the SSID for your Access Point. Note that this is case sensitive.
  - b. In the Encryption drop-down list, select AES.
  - c. In the Authentication drop-down list, select WPA2-PSK.
  - d. In the EAP type drop-down list, select PEAP.

PEAP is a security method that requires a user name and password before being able to join the network.

- e. Click the **Properties** button. The Authentication Settings dialog box opens.
  - If you are using a certificate to validate the server, select Validate Server, click Select, select the certificate, and then click OK close and save.
  - If you are not using a certificate, deselect the **Validate Server**, and then click **OK** close and save.
- f. Click **OK** close and save.
- 4. Select your network, and then click **Connect**.

Once you have a wireless network association, you can keep the Wireless network card on the default **DHCP** setting.

- 5. To set a static IP address:
  - a. Click Start, click Settings, and then click Network and Dial-Up Connections.
  - **b.** Double-click the **Wireless Card (PCI-E1Y51CE61)** icon, and then enter a static IP address, subnet mask, and gateway if using a router.
- 6. Run the MICROS CAL normally.

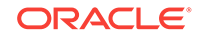

### Pre-Configuration Requirements for the Microsoft Windows Embedded POSReady 2009 Wireless WS5A

This section explains the steps necessary to connect a Microsoft Windows Embedded POSReady 2009 Wireless WS5A for PCI compliance. When configuring, use the highest encryption level available to the device. It is recommended that the WS5A always be used at a minimum of WPA2-AES.

Before you can connect the Microsoft Windows Embedded POSReady 2009 Wireless WS5A to a wireless network, make sure to:

- 1. Read the PCI DSS Wireless Guideline Informational Supplement version 2.0.
- 2. Verify that the WS5A has minimum CAL version 13.1.3.68 installed. If CAL needs to be updated, contact your Oracle MICROS representative.
- 3. Verify that the Mini-PCI Wireless Card was installed on the WS5A. This must be installed before connecting the Wireless WS5A to a wireless network. If you need to request this part, reference the following part number (PN) and description:
  - PN: 400633-220-PT
  - Description: : KIT, MINI-PCI UPGRADE, WS4LX, WS5, WS5A. Note that this card is capable of using WPA2 encryption with AES. Its configuration is PCI compliant when using WPA2 encryption and placed behind a Firewall.

The Installing the Workstation 5/5A Mini-PCI Wireless Kit document contains installation instructions.

- 4. Ensure that your site has a WPA2-AES compatible Access Point.
- 5. If using PEAP, have an Authentication device (for example, IAS Server or the WS2000).
- 6. Have a USB keyboard for the workstation.

# Configuring the Microsoft Windows Embedded POSReady 2009 Wireless WS5A and the Mini-PCI Wireless Card

Follow this procedure if you are using the 802.11i WPA2-Personal security method.

All network configuration and security settings are dependent upon the site's infrastructure and configuration of the wireless network. If you encounter problems with the wireless network, see your site administrator.

To connect the Microsoft Windows Embedded POSReady 2009 Wireless WS5A to a wireless network using (WPA-PSK) Wi-Fi Protected Access with Pre-Shared Key:

- 1. Click Start, click Settings, and then click Network and Dial-Up Connections.
- 2. Right-click the Wireless Network Connection icon, and then select Properties.

The Wireless Network Connection Properties dialog box opens.

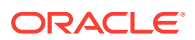

## Figure 10-5 Wireless Network Properties for the POSReady 2009 Wireless WS5A

| eneral wireless Netwo                          | IRS Advanced                                                                    |
|------------------------------------------------|---------------------------------------------------------------------------------|
| ✓ Use Windows to cor                           | nfigure my wireless network settings                                            |
| Available networks:                            |                                                                                 |
| To connect to, discon<br>about wireless networ | nect from, or find out more information<br>ks in range, click the button below. |
|                                                | View Wireless Networks                                                          |
|                                                | Move up                                                                         |
| <b></b>                                        | Move up                                                                         |
|                                                | Move up<br>Move down                                                            |
| Add                                            | Move up<br>Move down                                                            |
| Add                                            | Move up<br>Move down<br>Remove Properties<br>wireless network Advanced          |

- 3. Click the **Wireless Networks** tab, and then click the **Add** button. The Wireless Networks Properties dialog box opens.
  - a. In the **Network Name (SSID)** field, enter the SSID for your Access Point. Note that this is case sensitive.
  - b. In the Network Authentication drop-down list, select WPA2-PSK.
  - c. In the Data Encryption drop-down list, select AES.
  - d. In the **Network Key** field, enter the secure paraphrase that matches the one entered on your Access Point.
  - e. Click **OK** to close and save.
- 4. Select your network, and then click **Connect**.
- 5. If you are using DHCP, click **OK** and let the WS5A make an association with the selected Access Point.
- 6. If you are using a static IP address, do not click OK. Instead, do the following:
  - a. Select Internet Protocol (TCP/IP), and then click Properties.

The Internet Protocol Properties dialog box opens.

- **b.** Select **Use the following IP address**, and then enter the IP, subnet, and gateway addresses.
- c. Click OK.

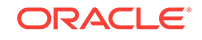

- 7. Click **OK** to close and save.
- 8. Run the MICROS CAL normally.

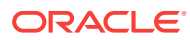

## 11 Configuring the Wireless Workstation 5

The Workstation 5 (WS5) is pre-installed with the Microsoft Windows Embedded CE 6.0 operating system. It supports an optional wireless networking module comprised of a mini-PCI wireless card.

- Pre-Configuration Requirements for the Wireless WS5
- Configuring the Wireless WS5 and the Mini-PCI Wireless Card

### Pre-Configuration Requirements for the Wireless WS5

Before you can connect the Wireless WS5 to a wireless network, make sure to:

- 1. Read the PCI DSS Wireless Guideline Informational Supplement version 2.0.
- 2. Verify that the WS5 has minimum CAL version 7.1.3.68 installed. If CAL needs to be updated, contact your Oracle MICROS representative.
- 3. Verify that the Mini-PCI Wireless Card was installed on the WS5. This must be installed before connecting the Wireless WS5 to a wireless network. If you need to request this part, reference the following part number (PN) and description:
  - PIN: 400633-220-PT
  - Description: Mini-PCI Card, Abocom

Note that this card is capable of using WPA2 encryption with AES. Its configuration is PCI compliant when using WPA2 encryption and placed behind a Firewall.

The *Installing the Workstation 5 Wireless Kit* document contains installation instructions.

- 4. Ensure that your site has a WPA2 compatible Access Point.
- 5. Have a USB keyboard for the workstation.

# Configuring the Wireless WS5 and the Mini-PCI Wireless Card

All network configuration and security settings are dependent upon the site's infrastructure and configuration of the wireless network. If you encounter problems with the wireless network, see your site administrator.

To connect the Wireless WS5 to a wireless network:

1. Power on the workstation. If the card has never been configured, the WS5 displays a Wireless Configuration dialog box on the desktop asking you to configure the wireless network.

ORACLE

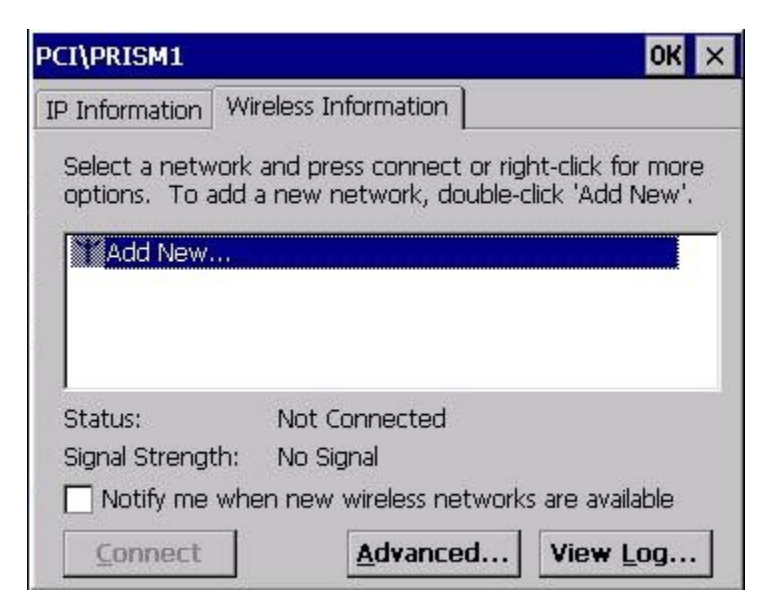

Figure 11-1 Add New Wireless Network for the Wireless WS5

2. Double-click Add New.

The Wireless Network Properties dialog box opens.

Figure 11-2 Wireless Network Properties for WS5

| ireless Network F                             | Properties                                | ×                         |
|-----------------------------------------------|-------------------------------------------|---------------------------|
| Network <u>n</u> ame (SS                      | ID):                                      |                           |
| This is a compu<br>wireless access            | iter-to-computer<br>points are not u      | (ad hoc) network;<br>ised |
| Wireless netwo                                | k key (WEP)—                              |                           |
| This network red                              | quires a key for:                         |                           |
| Encryption:                                   | APS                                       | -                         |
| Authentication                                | WPA2-PSK                                  |                           |
| Network <u>k</u> ey:                          |                                           |                           |
| Key inde <u>x</u> :                           | 1                                         |                           |
| The key is p                                  | rovided automat                           | ically                    |
| IEEE 802.1X Au<br>✓ Enable 302.1<br>EAP type: | thentication —<br>X authentication<br>TLS | i on this network         |
|                                               | ОК                                        | Cancel                    |

3. On the Wireless Network Properties dialog box, enter the following:

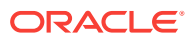

- a. In the **Network Name (SSID)** field, enter the SSID for your Access Point. Note that this is case sensitive.
- b. In the Encryption drop-down list, select AES.
- c. In the Authentication drop-down list, select WPA2-PSK.
- d. In the **Network Key** field, enter your network key.

This is a passphrase and must match the WPA2-PSK passphrase of your Access Point. Use a strong password policy that includes upper and lower case, numeric and special characters.

- e. Click OK to close and save.
- 4. Select your network, and then click **Connect**.

Once you have a wireless network association, you can keep the Wireless network card on the default **DHCP** setting.

- 5. To set a static IP address:
  - a. Click Start, click Settings, and then click Network and Dial-Up Connections.
  - **b.** Double-click the **Wireless Network Connection** icon, and then enter a static IP address, subnet mask, and gateway if using a router.

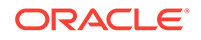

## 12 Configuring the Wireless Workstation 4 LX

The Workstation 4 LX (WS4 LX) is pre-installed with the Microsoft Windows Embedded CE 6.0 operating system. It supports an optional wireless networking module comprised of a mini-PCI wireless card.

- Pre-Configuration Requirements for the Wireless WS4 LX
- Configuring the Wireless WS4 LX and the Mini-PCI Wireless Card

### Pre-Configuration Requirements for the Wireless WS4 LX

Before you can connect the Wireless WS4 LX to a wireless network, make sure to:

- 1. Read the PCI DSS Wireless Guideline Informational Supplement version 2.0.
- 2. Verify that the WS4 LX has minimum CAL version 6.1.3.68 installed. If CAL needs to be updated, contact your Oracle MICROS representative.
- 3. Verify that the Mini-PCI Wireless Card was installed on the WS4 LX. This must be installed before connecting the Wireless WS4 LX to a wireless network. If you need to request this part, reference the following part number (PN) and description:
  - PIN: : 400624-150-PT
  - Description: Mini-PCI Card, Abocom

Note that this card is capable of using WPA2 encryption with AES. Its configuration is PCI compliant when using WPA2 encryption and placed behind a Firewall.

The Wireless Card Installation for the PCWS2010/WS4 LX document contains installation instructions.

- 4. Ensure that your site has a WPA2 compatible Access Point.
- 5. Have a USB keyboard for the workstation.

# Configuring the Wireless WS4 LX and the Mini-PCI Wireless Card

All network configuration and security settings are dependent upon the site's infrastructure and configuration of the wireless network. If you encounter problems with the wireless network, see your site administrator.

To connect the Wireless WS4 LX to a wireless network:

1. Power on the workstation. If the card has never been configured, the WS4 LX displays a Wireless Configuration dialog box on the desktop asking you to configure the wireless network.

ORACLE

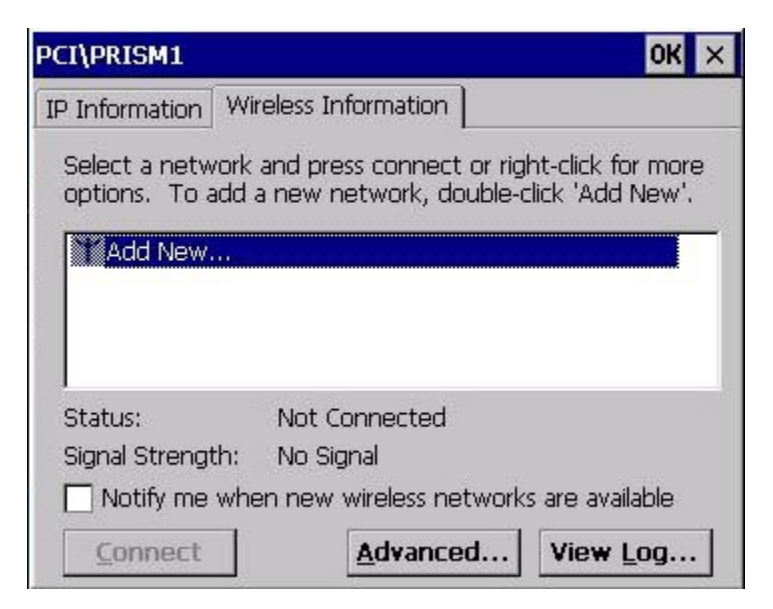

Figure 12-1 Add New Wireless Network for the Wireless WS4 LX

2. Double-click Add New.

The Wireless Network Properties dialog box opens

Figure 12-2 Wireless Network Properties for the Wireless WS4 LX

| ireless Network                             | Properties                                   | >            |
|---------------------------------------------|----------------------------------------------|--------------|
| Network pame (SS                            | ID):                                         |              |
| This is a <u>c</u> ompu<br>wireless access  | ter-to-computer (ad h<br>points are not used | oc) network; |
| Wireless netwo                              | rk key (WEP)——                               |              |
| This network red                            | quires a key for:                            |              |
| Encryption:                                 | AES                                          | -            |
| Authentication:                             | WPA2-PSK                                     | -            |
| Network <u>k</u> ey:                        |                                              |              |
| Key inde <u>x</u> :                         | 1                                            |              |
| The key is pr                               | ovided automatically                         |              |
| IEEE 002.1X Au<br>Enable 8C2.1<br>EAP type: | ithentication<br>X authentication on th      | is network   |
|                                             | org                                          | perties      |
|                                             | ОК                                           | Cancel       |

3. On the Wireless Network Properties dialog box, enter the following:

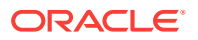

- a. In the **Network Name (SSID)** field, enter the SSID for your Access Point. Note that this is case sensitive.
- b. In the Encryption drop-down list, select AES.
- c. In the Authentication drop-down list, select WPA2-PSK.
- d. In the **Network Key** field, enter your network key.

This is a passphrase and must match the WPA2-PSK passphrase of your network. Use a strong password policy that includes upper and lower case, numeric and special characters.

- e. Click OK to close and save.
- 4. Select your network, and then click **Connect**.

Once you have a wireless network association, you can keep the Wireless network card on the default **DHCP** setting.

- 5. To set a static IP address:
  - a. Click Start, click Settings, and then click Network and Dial-Up Connections.
  - **b.** Double-click the **Wireless Card** icon, and then enter a static IP address, subnet mask, and gateway if using a router.
- 6. Run the MICROS CAL normally.

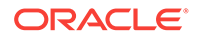

## 13 Configuring the Wireless PC Workstation 2015

The PC Workstation (PCWS) 2015 is pre-installed with the Microsoft Windows Embedded POS Ready 2009 operating system or the Microsoft Windows 7 Professional Embedded operating system. It supports an optional wireless networking module comprised of a mini-PCI wireless card.

- Pre-Configuration Requirements for the Microsoft Windows Embedded POSReady 2009 PCWS 2015
- Configuring the Microsoft Windows Embedded POSReady 2009 Wireless PCWS 2015 with the Windows Wireless Zero Configuration (WZC) Service
- Configuring the Microsoft Windows Embedded POSReady 2009 Wireless PCWS 2015 Using the Ralink WLAN Utility
- Pre-Configuration Requirements for the Microsoft Windows 7 Wireless PCWS 2015
- Configuring the Microsoft Windows 7 Wireless PCWS 2015 and the Mini-PCI Wireless Card

### Pre-Configuration Requirements for the Microsoft Windows Embedded POSReady 2009 PCWS 2015

This section explains the steps necessary to connect a Microsoft Windows Embedded POSReady 2009 Wireless PCWS 2015 for PCI compliance. When configuring, use the highest encryption level available to the device. It is recommended that the PCWS 2015 always be used at a minimum of WPA2-AES.

Before you can connect the Microsoft Windows Embedded POSReady 2009 Wireless PCWS 2015 to a wireless network, make sure to:

- 1. Read the PCI DSS Wireless Guideline Informational Supplement version 2.0.
- 2. Verify that the PCWS 2015 has minimum CAL version 3.1.3.115 installed. If CAL needs to be updated, contact your Oracle MICROS representative.
- Verify that the Mini-PCI Wireless Card was installed on the PCWS 2015. This must be installed before connecting the Wireless PCWS 2015 to a wireless network. If you need to request this part, reference the following part number (PN) and description:
  - PN: 400633-225-PT
  - Description: SparkLAN WMIR-200N; WIRELESS (802.11a/b/g/n) UPGRADE KIT WS5/WS5A/PCWS2015, INCLUDES MINI-PCI CARD, ANTENNAS, AND INSTALLATION INSTRUCTIONS.

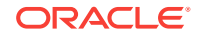

Note that this card is capable of using WPA2 encryption with AES. Its configuration is PCI compliant when using WPA2 encryption and placed behind a Firewall.

For installation instructions, contact your Oracle MICROS representative.

- 4. Ensure that your site has a WPA2-AES compatible Access Point.
- 5. If using PEAP, have an Authentication device (for example, IAS Server or the WS2000).
- 6. Have a USB keyboard for the workstation.

## Configuring the Microsoft Windows Embedded POSReady 2009 Wireless PCWS 2015 with the Windows Wireless Zero Configuration (WZC) Service

All network configuration and security settings are dependent upon the site's infrastructure and configuration of the wireless network. If you encounter problems with the wireless network, see your site administrator.

To connect the POSReady 2009 Wireless PCWS 2015 to a wireless network using (WPA-PSK) Wi-Fi Protected Access with Pre-Shared Key with the Microsoft Windows Wireless Zero Configuration (WZC) Service:

- 1. Click Start, click Settings, and then click Network Connections.
- 2. Right-click the Wireless Network Connection icon, and then select Properties.

The Wireless Network Connection Properties dialog box opens.

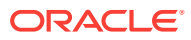

## Figure 13-1 Wireless Network Properties for the POSReady 2009 Wireless PCWS 2015

| General      | Wireless Networks                                             | Advanc     | ed                         |
|--------------|---------------------------------------------------------------|------------|----------------------------|
| <b>√</b> Use | Windows to configu                                            | e my wire  | less network settings      |
| - Avail      | able networks:                                                |            |                            |
| Toc          | onnect to, disconnect                                         | from, or f | ind out more information   |
| abou         | t wireless networks in                                        | range, cli | ick the button below.      |
|              |                                                               |            | View Wireless Networks     |
|              |                                                               |            | move Ph                    |
|              |                                                               |            | Move down                  |
|              | Add                                                           | ove        | Move down<br>Properties    |
| Learn        | Add <u>R</u> emo<br>about <u>setting up wire</u><br>guration. | ve         | Properties<br>ork Advanced |

- 3. Click the **Wireless Networks** tab, and then click **Add**. The Wireless Networks Properties dialog box opens.
  - a. In the **Network Name (SSID)** field, enter the SSID for your Access Point. Note that this is case sensitive.
  - b. In the Network Authentication drop-down list, select WPA2-PSK.
  - c. In the Data Encryption drop-down list, select AES.
  - d. In the **Network Key** field, enter the secure paraphrase that matches the one entered on your Access Point.
  - e. Click **OK** to close and save.
- 4. Select your network, and then click **Connect**.
- 5. If you are using DHCP, click **OK** and let the PCWS 2015 make an association with the selected Access Point.
- 6. If you are using a static IP address, do not click **OK**. Instead, do the following:
  - a. Select Internet Protocol (TCP/IP), and then click Properties.

The Internet Protocol Properties dialog box opens.

b. Select **Use the following IP address**, and then enter the IP, subnet, and gateway addresses.

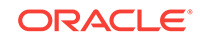

- c. Click OK.
- 7. Click **OK** to close and save.
- 8. Run the MICROS CAL normally.

# Configuring the Microsoft Windows Embedded POSReady 2009 Wireless PCWS 2015 Using the Ralink WLAN Utility

All network configuration and security settings are dependent upon the site's infrastructure and configuration of the wireless network. If you encounter problems with the wireless network, see your site administrator.

To connect the POSReady 2009 Wireless PCWS 2015 to a wireless network using (WPA-PSK) Wi-Fi Protected Access with Pre-Shared Key with the Ralink WLAN Utility and Ralink Configuration Tool:

1. Start the Ralink WLAN Utility.

After the installation of the wireless network module, this utility automatically opens.

- 2. Click the **Profile** tab, and then click the **Add** button.
- 3. Click the System Config secondary tab.
- 4. In the **SSID** field, enter the SSID for your Access Point. Note that this is case sensitive.
- 5. Click the Auth/Encry secondary tab.

## Figure 13-2 The Authorization and Encryption tab of Ralink WLAN Utility Tool for the PCWS 2015

| Profile       | Network        | Advanced     | I Stat  | tistics Y  | A MM | , C                                                                                                    | )<br>s                                                                                                    | Radio on/off | Abo |
|---------------|----------------|--------------|---------|------------|------|----------------------------------------------------------------------------------------------------|----------------------------------------------------------------------------------------------------|--------------|-----|
|               | F              | Profile List |         |            |      |                                                                                                    |                                                                                                    |              |     |
| Add           | Edit           | Delet        | e       | Activate   |      | Protile N<br>Network<br>Authenti<br>Encry<br>Use 8<br>Tx 1<br>Ch<br>Power Save 1<br>RTS Thre<br>Ecoment Thre | ame >><br>SSID >><br>Type >><br>ration >><br>ration >><br>02.1x >><br>20wer >><br>annel >><br>Aode >><br>shold >> |              |     |
| System Config | Auth \ Fr      |              | 802.15  |            |      |                                                                                                    |                                                                                                    |              |     |
| Aut           | hentication >> | WPA2-PSK     | •       | Encryption | >>   | AES                                                                                                    | •                                                                                                    |              |     |
| WPA Pres      | shared Key >>  |              | F       |            |      |                                                                                                    |                                                                                                    |              |     |
| Wep i         | Көу            |              |         |            |      |                                                                                                    |                                                                                                    |              |     |
| q             | I Key≢l        | Hex          | ~       |            |      |                                                                                                    |                                                                                                    |              |     |
| 0             | Ney#2          | Hex          | 7       |            |      |                                                                                                    |                                                                                                    | _            |     |
| 0             | ) Key43        | Hex          | ~       |            |      |                                                                                                    |                                                                                                    | _            |     |
|               |                |              |         |            |      |                                                                                                    |                                                                                                    |              |     |
| 0             | key#4          | Hesc         | · · · · |            |      |                                                                                                    |                                                                                                    |              |     |

6. If your Access Point is using WPA2-PSK Personal Mode:

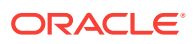

- a. For Authentication, select WPA2-PSK.
- b. For Encryption, selectAES.
- c. In the **WPA Preshared Key** field, enter the secure paraphrase that matches the one entered on your Access Point.
- d. Click OK.
- 7. If your Access Point is setup with WPA2 Enterprise Mode using AES Encryption and EAP Authentication:
  - a. For Authentication, select WPA2.
  - b. For Encryption, selectAES.
  - c. Click the 802.1x secondary tab.
  - d. Click the Client Certificate subtab, and then select Use Client Certificate.
  - e. Select the certificate, and then click OK.

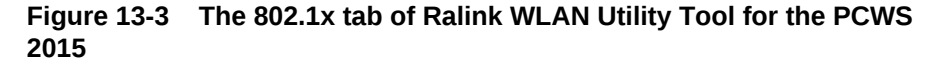

| Add<br>Stystem Canlig | Profile<br>Edit                                    | Liet                                                 | Activate                 | Po             | Profile Name >><br>SSID >><br>Network Type >><br>Authentication >><br>Encryption >><br>Use 802.1x >><br>Tx Power >><br>Channel >><br>ment Save Mode >><br>RTS Threshold >><br>ment Threshold >> | ·<br>·<br>·<br>·<br>·<br>· |          |
|-----------------------|----------------------------------------------------|------------------------------------------------------|--------------------------|----------------|----------------------------------------------------------------------------------------------------|----------------------------|----------|
| Add<br>System Canlig  | Edit                                               | Delete                                               | Activate                 | Po             | Profile Name >><br>SSID >><br>Network Type >><br>Authentication >><br>Encryption >><br>Use 802.1x >><br>Tx Power >><br>Channel >><br>wer Sove Mode >><br>RTS Threshold >><br>ment Threshold >>  |                            |          |
| System Cantig         |                                                    |                                                      |                          |                |                                                                                                    |                            |          |
|                       | Auth.\Encry.                                       | E                                                    | 302.1×                   |                |                                                                                                    |                            |          |
| EAP Method >> F       | PEAP                                               | •                                                    | Tunnel Authentication >> | EAP-MS0        |                                                                                                    | 🗸 👩 Session Res            | sumption |
| ID \ PASSWORD         | D                                                  | Client Certificat                                    | le Serve                 | er Certificate |                                                                                                    |                            |          |
| Use Cl                | lient certificate<br>Ise<br>Ise<br>Exp<br>Friendly | sued To >><br>sued By >><br>pired On >><br>y Name >> |                          |                |                                                                                                    |                            |          |

- 8. Select the profile you created, and then click **Activate**.
- 9. If you are using DHCP:
  - a. Verify that you have an IP address, sub mask, and default gateway assigned.
  - b. Click OK to close the Ralink Configuration Utility.
  - c. Run the MICROS CAL normally.
- 10. If you are using a static IP address:
  - a. Click **OK** to close the Ralink Configuration Utility.
  - b. Click Start, click Settings, and then click Network Connections.
  - c. Right-click Wireless Network Connection, and then click Properties. The Internet Protocol Properties dialog box opens.

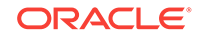

- d. Select **Use the following IP address**, and then enter the IP, subnet, and gateway addresses.
- e. Click OK twice to close and save.
- f. Run the MICROS CAL normally.

### Pre-Configuration Requirements for the Microsoft Windows 7 Wireless PCWS 2015

This section explains the steps necessary to connect a Microsoft Windows 7 Wireless PCWS 2015 for PCI compliance. When configuring, use the highest encryption level available to the device. It is recommended that the PCWS 2015 always be used at a minimum of WPA2-AES.

Before you can connect the Microsoft Windows 7 Wireless PCWS 2015 to a wireless network, make sure to:

- 1. Read the PCI DSS Wireless Guideline Informational Supplement version 2.0.
- 2. Verify that the PCWS 2015 has minimum CAL version 3.1.3.115 installed. If CAL needs to be updated, contact your Oracle MICROS representative.
- Verify that the Mini-PCI Wireless Card was installed on the PCWS 2015. This must be installed before connecting the Wireless PCWS 2015 to a wireless network. If you need to request this part, reference the following part number (PN) and description:
  - PN: 400633-225-PT
  - Description: SparkLAN WMIR-200N; WIRELESS (802.11a/b/g/n) UPGRADE KIT WS5/WS5A/PCWS2015, INCLUDES MINI-PCI CARD, ANTENNAS, AND INSTALLATION INSTRUCTIONS.

Note that this card is capable of using WPA2 encryption with AES. Its configuration is PCI compliant when using WPA2 encryption and placed behind a Firewall.

For installation instructions, contact your Oracle MICROS representative.

- 4. Ensure that your site has a WPA2-AES compatible Access Point.
- If using PEAP, have an Authentication device (for example, IAS Server or the WS2000).
- 6. Have a USB keyboard for the workstation.

# Configuring the Microsoft Windows 7 Wireless PCWS 2015 and the Mini-PCI Wireless Card

All network configuration and security settings are dependent upon the site's infrastructure and configuration of the wireless network. If you encounter problems with the wireless network, see your site administrator.

Follow this procedure if you are using the 802.11i WPA2-Personal security method.

To connect the Microsoft Windows 7 Wireless PCWS 2015 to a wireless network using (WPA-PSK) Wi-Fi Protected Access with Pre-Shared Key:

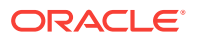

- 1. Click Start, click Control Panel, and then click Network and Internet.
- 2. Click Network and Sharing Center.
- 3. Click Set up a new connection or Network.
- 4. Click Manually connect to a wireless network, and then click Next.

Figure 13-4 Manually Connect to a Wireless Network for the Microsoft Windows 7 PCWS 2015

| ۲ | Manually connect to                                                         | a wireless network                                                                                   |
|---|-----------------------------------------------------------------------------|----------------------------------------------------------------------------------------------------|
|   | Enter information for t                                                     | he wireless network you want to add                                                                  |
|   | Network name:                                                               |                                                                                                    |
|   | Security type:                                                              | [Choose an option]                                                                                   |
|   | Encryption type:                                                            | ~                                                                                                    |
|   | Security Key:                                                               | Hide characters                                                                                      |
|   | Start this connection a<br>Connect even if the ne<br>Warning: If you select | utomatically<br>etwork is not broadcasting<br>this option, your computer's privacy might be at risk. |
|   |                                                                             | Next Cancel                                                                                          |

- 5. In the **Network Name** field, enter the SSID for your Access Point. Note that this is case sensitive.
- 6. In the Security Type drop-down list, select WPA2-Personal.
- 7. In the Encryption Type drop-down list, select AES.
- 8. In the **Security Key** field, select **Hide Characters**, and then enter the secure paraphrase that matches the one entered on your Access Point.
- 9. Select Start this connection automatically.
- **10.** Select Connect even if the network is not broadcasting.

Microsoft Windows recommends against connecting to Access Points that do not broadcast; however, the *PCI White Paper v2.0* Section 4.2.1 states that while suppressing SSID is not required, broadcasting an SSID that advertises the organization's name or is easily identifiable with the organization is not recommended. Default SSID values should always be changed.

11. Click Next.

If you are using DHCP, the PCWS 2015 automatically makes an association with the selected Access Point.

- 12. If you are using a static IP address:
  - a. In the Network and Sharing Center, click Wireless Network Connection (SSID), and then click Properties.

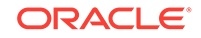

b. Select Internet Protocol Version 4 (TCP/IPv4), and then click Properties.

The Internet Protocol Properties dialog box opens.

- c. Select Use the following IP addresses, and then enter the proper IP, subnet, and gateway addresses.
- **13.** Click **OK** twice to close and save. You are now associated with your Access Point.
- **14.** Run the MICROS CAL normally.

## 14 Configuring the Wireless Keyboard Workstation 270

The Keyboard Workstation 270 (KW270) is pre-installed with the Microsoft Windows Embedded CE 6.0 operating system. It supports an optional wireless networking module comprised of a USB wireless card.

- Pre-Configuration Requirements for the Wireless KW270
- Configuring the Wireless KW270 and the USB Wireless Card

### Pre-Configuration Requirements for the Wireless KW270

Before you can connect the KW270 to a wireless network, make sure to:

- 1. Read the PCI DSS Wireless Guideline Informational Supplement version 2.0.
- 2. Verify that the KW270 has minimum CAL version 13.1.3.68 installed. If CAL needs to be updated, contact your Oracle MICROS representative.
- Verify that the USB Wireless Card was installed on the KW270. This must be installed before connecting the KW270 to a wireless network. If you need to request this part, reference the following part number (PN) and description:
  - PIN: MD0018-002 -PT
  - Description: USB Wireless Card

Note that this card is capable of using WPA2 encryption with AES. Its configuration is PCI compliant when using WPA2 encryption and placed behind a Firewall.

The Installing the KW270 USB WiFi Option document contains installation instructions.

- 4. Ensure that your site has a WPA2 compatible Access Point.
- 5. If using PEAP, have a RADIUS Server (for example, Internet Authentication Service).
- 6. Have a USB keyboard for the workstation.

# Configuring the Wireless KW270 and the USB Wireless Card

All network configuration and security settings are dependent upon the site's infrastructure and configuration of the wireless network. If you encounter problems with the wireless network, see your site administrator.

To connect the Wireless KW270 to a wireless network:

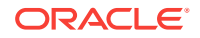

**1.** Power on the KW270. If the card has never been configured, the Wireless Configuration dialog box opens.

Figure 14-1 Adding a New Wireless Network for the KW270

| ID Information Wireless Information                                                                                        | _ |
|----------------------------------------------------------------------------------------------------|---|
| The THOLHIGOUT AN CICCO THOLHIGOUT                                                                                         |   |
| Select a network and press connect<br>or right-click for more options. To<br>add a new network, double-click<br>'Add New'. |   |
| MAdd New                                                                                                    |   |
| <ul> <li>HSGWireless-AN (preferred)</li> <li>WS2000 (preferred)</li> </ul>                                                 |   |
| Status: Not Connected                                                                                                    |   |
| Signal Strength: No Signal                                                                                                 |   |

2. If your Wireless network appears in the list, double-click it; otherwise, double-click Add New.

The Wireless Network Properties dialog box opens.

#### Note:

The size of the dialog boxes vary and may exceed the dimensions of the screen. When this occurs, items at the bottom of the dialog box, such as buttons, are hidden or cut off. To see these items, move the dialog box up as far as possible.

- 3. On the Wireless Network Properties dialog box, enter the following:
  - a. In the **Network Name (SSID)** field, enter the SSID for your Access Point. Note that this is case sensitive.
  - b. In the Encryption drop-down list, select AES.
  - c. In the Authentication drop-down list, select WPA2.
  - d. In the EAP Type drop-down list, select PEAP.

This is your IEEE 802.1X authentication. PEAP is a security method that requires a user name and password before being able to join the network.

- e. Click the **Properties** button. The Authentication Settings dialog box opens.
  - If you are using a certificate to validate the RADIUS server, select
     Validate Server, click Select, select the certificate, and then click OK to close and save.

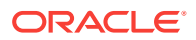

- If you are not using a certificate, deselect **Validate Server**, and then click **OK** to close and save.
- 4. Click **OK** in the top right of the Wireless Network Properties dialog box to save.
- 5. Select your network, and then click **Connect**.

Once you have a wireless network association, you can keep the Wireless network card on the default **DHCP** setting.

- 6. To set a static IP address:
  - a. Click Start, click Settings, and then click Network and Dial-Up Connections.
  - **b.** Double-click the **RT2501USB1** icon, and then enter a static IP address, subnet mask, and gateway if using a router.
  - c. Run the MICROS CAL normally.

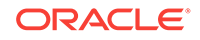

# 15 Configuring the MC40

The MC40 by Zebra (formerly the Motorola MC40) uses Microsoft Windows Embedded Mobile 7, which is capable of utilizing the WPA and WPA2 encryption security standards. The MC40 is shipped from Oracle MICROS with the CAL preloaded and with a pre-installed, embedded wireless networking module.

- Pre-Configuration Requirements for the MC40
- Configuring the MC40

### Pre-Configuration Requirements for the MC40

Before you can connect the Motorola MC40 to a wireless network, make sure to:

- 1. Read the PCI DSS Wireless Guideline Informational Supplement version 2.0.
- 2. Read the product warranty and enclosed documentation that shipped with your Motorola MC40.
- 3. Verify that the Motorola MC40 has minimum CAL version 15.1.3.115 installed. If CAL needs to be updated, contact your Oracle MICROS representative.
- 4. Ensure that your site has a WPA2 compatible Access Point.
- 5. Have a fully charged battery.
  - a. Attach the battery to the MC40 according to the enclosed instructions.
  - **b.** Charge the battery for several hours to make sure you have sufficient battery time to configure the MC40 and to run CAL.

### Configuring the MC40

All network configuration and security settings are dependent upon the site's infrastructure and configuration of the wireless network. If you encounter problems with the wireless network, see your site administrator.

To connect the MC40 to a wireless network:

- 1. Click the **Fusion 1** icon at the bottom of the screen, and then select **Manage Profiles** from the menu.
- 2. Hold the stylus on the **Motorola Wireless Out of Box Magic** profile, and then select **Delete** to remove this profile. If this profile does not exist, go to the next step.
- 3. Hold the stylus on the empty space in the window, and then select **Add**. The Wireless LAN Profile Entry dialog box opens.

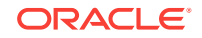

| ? ×        |
|------------|
|            |
|            |
|            |
|            |
| Lauks s.s. |
|            |

#### Figure 15-1 The Wireless LAN Profile Entry Dialog Box for the MC40

- 4. Enter a **Profile Name** and the **ESSID** (case sensitive) of the Access Point to which you are connecting, and then click **Next**.
- 5. Select Infrastructure as the Operating Mode.
- 6. If applicable, select the operating Country.
- 7. Click Next.
- 8. Select the Security Mode used by your Infrastructure.

At a minimum, WPA2 must be used.

9. If required, select the Authentication Type.

Some sites require a stronger security than WPA2-PSK. At these sites, there is an Authentication device that requires you to type a password or provide a certificate.

- 10. Click Next.
- 11. Ensure that the Fast Roaming Options are deselected, and then click Next.
- 12. For Encryption Type, select AES.
- **13.** Select **Pass-phrase**, select **For added security Mask characters entered**, and then click **Next**.
- 14. Enter the WPA Pre-Shared Key pass-phrase that matches your infrastructure, and then click Next.
- **15.** On the IP Address window, if you are using DHCP, ensure that **Obtain Device IP Address Automatically** is selected.
- **16.** If you are using a static IP address, deselect **Obtain Device IP Address Automatically**, and then enter the IP, subnet, and gateway addresses.
- 17. Click Next.
- 18. Select a Battery Usage Mode, and then click Next.

The default Fast Power Save is recommended.

**19.** Select the **Performance Settings**.

The default Optimize for Data is recommended.

20. Click Save.

Your device is now connected to your wireless network. Note that the Fusion vicon now displays the signal strength. If your signal becomes too weak or you are disconnected, this icon will change accordingly.

21. Warm boot the MC40 and allow the MICROS CAL to run as normal.

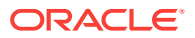

# 16 Configuring the MC55A

The MC55A by Zebra (formerly Motorola MC55A) uses Microsoft Windows Embedded Handheld 6.5, which is capable of utilizing the WPA and WPA2 encryption security standards. The MC55A is shipped from Oracle MICROS with the CAL pre-loaded and with a pre-installed, embedded wireless networking module.

- Pre-Configuration Requirements for the MC55A
- Configuring the MC55A

### Pre-Configuration Requirements for the MC55A

Before you can connect the MC55A to a wireless network, make sure to:

- 1. Read the PCI DSS Wireless Guideline Informational Supplement version 2.0.
- Read the product warranty and enclosed documentation that shipped with your Motorola MC55A.
- 3. Verify that the Motorola MC55A has minimum CAL version 15.1.3.115 installed. If CAL needs to be updated, contact your Oracle MICROS representative.
- 4. Ensure that your site has a WPA2 compatible Access Point.
- 5. Have a fully charged battery.
  - a. Attach the battery to the MC55A according to the enclosed instructions.
  - **b.** Charge the battery for several hours to make sure you have sufficient battery time to configure the MC55A and to run CAL.

### Configuring the MC55A

All network configuration and security settings are dependent upon the site's infrastructure and configuration of the wireless network. If you encounter problems with the wireless network, see your site administrator.

To connect the MC55A to a wireless network:

- Click Start, click Settings, click Connections, and then click Wireless Manager. The Wireless Manager opens.
- 2. Ensure that Wi-Fi is set to On.
- 3. Return to the Home screen.
- 4. Select the Wi-Fi row, and then click **Fusion Menu** at the bottom of the screen.

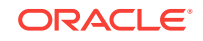

## e-mail calendar favorites

Figure 16-1 MC55A Fusion Menu Button

- 5. Click Manage Profiles.
- 6. Hold the stylus on the Motorola Wireless Out of Box Magic profile, and then select **Delete** to remove this profile. If this profile does not exist, go to the next step.
- 7. Hold the stylus on the empty space in the window, and then select **Add**.

The Wireless LAN Profile Entry dialog box opens.

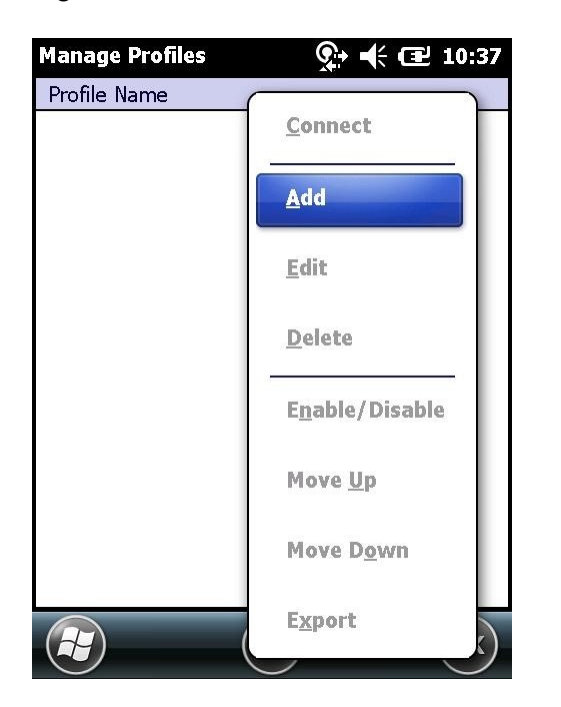

Figure 16-2 MC55A Add Wireless LAN Profile

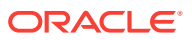

| Manage Profiles 🛛 📯 🕂 🕯    | (              |
|----------------------------|----------------|
| Wireless LAN Profile Entry | ×              |
|                            |                |
|                            |                |
| Profile Name: 101          |                |
| ESSID: 101                 | 8              |
|                            |                |
|                            |                |
| 1 of 7 Cancel < Back       | <u>N</u> ext > |
|                            |                |
|                            |                |
|                            |                |

Figure 16-3 MC55A Wireless LAN Profile Entry

- 8. Enter a **Profile Name** and the **ESSID** (case sensitive) of the Access Point to which you are connecting, and then click **Next**.
- 9. Select Infrastructure as the Operating Mode.
- **10.** If applicable, select the operating **Country**.
- 11. Click Next.
- **12.** Select the **Security Mode** used by your Infrastructure.

At a minimum, WPA2 must be used.

13. If required, select the Authentication Type, and then click Next.

Some sites require a stronger security than WPA2-PSK. At these sites, there is an Authentication device that requires you to type a password or provide a certificate.

- 14. For Encryption Type, select AES.
- **15.** Select **Pass-phrase**, select **For added security Mask characters entered**, and then click **Next**.

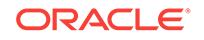

| Manage Profiles 🛛 📯 🕂 🖅 10:43                                    |
|------------------------------------------------------------------|
| Profile Name                                                     |
| Wireless LAN Profile Entry 🛛 🗙                                   |
| Encryption AES 💌                                                 |
| Allow WPA2 Mixed Mode                                            |
| Enter Preshared Key (PSK) using:<br>Pass-phrase Hexadecimal Keys |
| For added security -<br>Mask characters entered                  |
| 4 of 8 <u>C</u> ancel < <u>B</u> ack <u>N</u> ext >              |
|                                                                  |
|                                                                  |
|                                                                  |

Figure 16-4 MC55A Wireless LAN Profile Encryption Type

- **16.** Enter the **WPA Pre-Shared Key** pass-phrase that matches your infrastructure, and then click **Next**.
- 17. On the IP Address window, if you are using DHCP, ensure that **Obtain Device IP** Address Automatically is selected.
- **18.** If you are using a static IP address, deselect **Obtain Device IP Address Automatically**, and then enter the IP, subnet, and gateway addresses.
- 19. Click Next.
- 20. Set the Transmit Power to Automatic, and then click Next.
- **21.** Select a **Battery Usage Mode**, and then click **Save**.

The default Fast Power Save is recommended.

- 22. Click **OK** to close and save.
- 23. Warm boot the MC55A and allow the MICROS CAL to run as normal.

# 17 Configuring the DT430

The DT430 uses Microsoft Windows Embedded CE 6, which is capable of utilizing the WPA and WPA2 encryption security standards. The DT430 is shipped from Oracle MICROS with the CAL pre-loaded and with a pre-installed, embedded wireless networking module.

- Pre-Configuration Requirements for the DT430
- Configuring the DT430

### Pre-Configuration Requirements for the DT430

Before you can connect the DT430 to a wireless network, make sure to:

- 1. Read the PCI DSS Wireless Guideline Informational Supplement version 2.0.
- Read the product warranty and enclosed documentation that shipped with your DT430.
- 3. Verify that the DT430 has minimum CAL version 15.1.3.115 installed. If CAL needs to be updated, contact your Oracle MICROS representative.
- 4. Ensure that your site has a WPA2 compatible Access Point.
- 5. Have a fully charged battery.
  - a. Attach the battery to the DT430 according to the enclosed instructions.
  - **b.** Charge the battery for several hours to make sure you have sufficient battery time to configure the DT430 and to run CAL.

### Configuring the DT430

All network configuration and security settings are dependent upon the site's infrastructure and configuration of the wireless network. If you encounter problems with the wireless network, see your site administrator.

To connect the DT430 to a wireless network:

- 1. On the Home screen, double-click the Laird Connection Manager (LCM) icon.
- 2. On the Configuration tab:
  - a. Ensure that Wi-Fi is selected.
  - b. Ensure that the Active Profile is set to Default.
  - c. Click Scan.

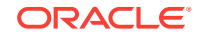

| Status 🕻 Configuration 💙 Diagnos |
|----------------------------------|
| Laird                            |
| Wi-Fi                            |
| Active Profile: Default          |
| Manage Profiles Scan             |
| Bluetooth                        |
| Discoverable                     |
| Manage Devices Scan              |

#### Figure 17-1 Configuration Tab of the Laird Connection Manager

- 3. Double-click a wireless network, and then click **Yes** to create a new profile.
- 4. If the SSID does not have a name, enter a unique name for the profile, and then click **OK**.
- 5. In Manage Profiles, the Profile tab is pre-populated with the settings of the selected wireless network by default.
- 6. To view the default global settings, click the **Global** tab.

These settings are dependent upon the site's infrastructure. Contact your site administrator before adjusting.

- 7. To save the profile and any changes made to the global settings:
  - a. Click Commit.
  - **b.** In the upper-right corner of the dialog box, click **OK**.
- 8. On the Configuration tab:
  - a. Set the Active Profile to your newly created profile, and then click Scan.
  - **b.** Close the Scan dialog box.

The device is now connected to the selected wireless network.

- 9. To view the status and strength of the wireless connection, click the Status tab.
- 10. To close the LCM, click **OK** in the upper-right corner of the dialog box.

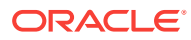